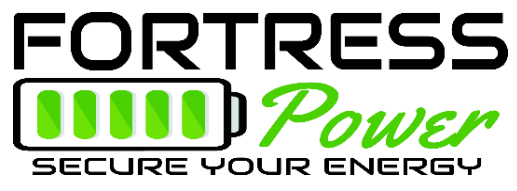

## **USBCAN II Device Update**

Updating the eVault firmware requires the same tool and drivers as the eFlex, but with different firmware and software. This process requires a Windows 10 computer. MAC users will need to run on a virtual machine.

### TURN THE EVAULT BREAKER OFF WHILE UPDATING THE FIRMWARE.

The evault should not be subject to charges or loads when upgrading the firmware!

# DISCONNECT ANY PARALLEL BATTERY COMMUNICATION CIRCUITS.

## UPDATE THE FIRMWARE ONE EVAULT AT A TIME with a CANBUS terminator in the Rx plug.

# PLUG IN THE RJ45 CONNECTORS BEFORE MAKING A CANBUS CONNECTION!

- 1. Visit https://www.fortresspower.com/resources/ and download
  - a. eVault Firmware (zip file)
  - b. eVault CAN Software
  - c. eFlex + eVault USB Canbox Drivers
- 2. Attach the Canbus Tool to the PC
  - a. Cut off the end of an ethernet cable and strip out wires 1+2.
  - b. Attach ethernet wire 1 (white-orange B format) to the high pin on RJ45-to-serial adapter.
  - c. Attach ethernet wire 2 (orange wire, B format) to the low pin on the RJ45-to-serial adapter.
- 3. Plug the USBCANII tool into the PC using the CAN1 port on the USBCANII tool.
- 4. Install the device drivers
  - a. Use the windows key to open the "Device Manager". The device may show up as an ECO-Device or as a USB device with title USBCANII

| 📅 Device Manager —                  |  |  |  |
|-------------------------------------|--|--|--|
| File Action View Help               |  |  |  |
|                                     |  |  |  |
| A LAPTOP-E3SNBNMU                   |  |  |  |
| Audio inputs and outputs            |  |  |  |
| > 🗃 Batteries                       |  |  |  |
| Biometric devices                   |  |  |  |
| > 💈 Bluetooth                       |  |  |  |
| > 💿 Cameras                         |  |  |  |
| > 🛄 Computer                        |  |  |  |
| > _ Disk drives                     |  |  |  |
| > Display adapters                  |  |  |  |
| ECO-DEVICE                          |  |  |  |
| Firmware                            |  |  |  |
| > Human Interface Devices           |  |  |  |
| > imaging devices                   |  |  |  |
| > Keyboards                         |  |  |  |
| Mice and other pointing devices     |  |  |  |
| > 🔲 Monitors                        |  |  |  |
| > 💭 Network adapters                |  |  |  |
| > Ports (COM & LPT)                 |  |  |  |
| > Print gueues                      |  |  |  |
| > 🚍 Printers                        |  |  |  |
| > Processors                        |  |  |  |
| > Security devices                  |  |  |  |
| > Software components               |  |  |  |
| > Software devices                  |  |  |  |
| > Sound, video and game controllers |  |  |  |
| Gen Storage controllere             |  |  |  |

- b. Double click on the device in the device manager.
- c. Select the "Driver" tab and click "Update Driver"

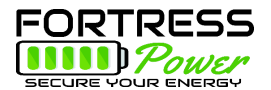

- d. Browse the PC for the drivers. Navigate to the USBCAN box Driver\WIN 10\64 (assuming the computer is 64-bit it probably is)
- e. Click "OK" and then "Next" to update the driver

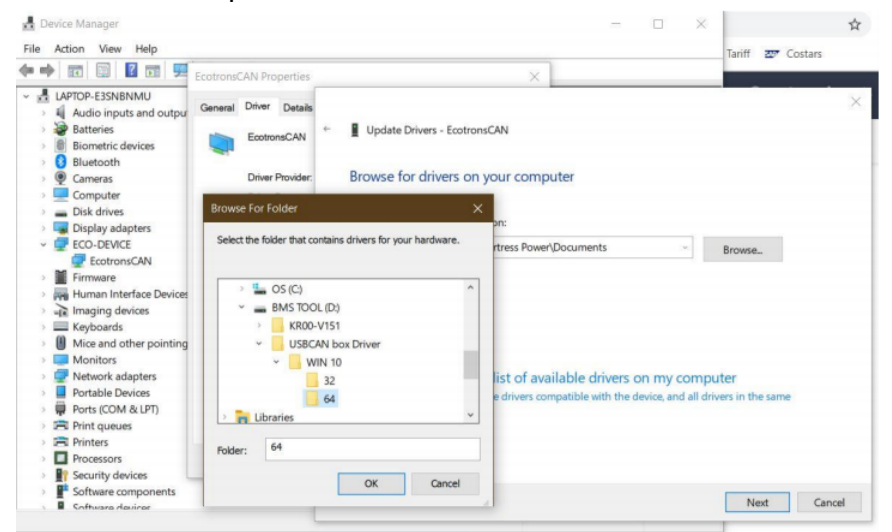

- f. You should see the following screen appear, acknowledging the updated drivers.
- 5. Install and open the eVault CAN Software and select the SE Boot function in the eVault Canbus software (note, this is different software than the eFlex)

| Calast | function.   | Energy_Storage_Boot_Setting Receive_Info                          |
|--------|-------------|-------------------------------------------------------------------|
| Select | runction    | SCININ 1 Subsit BCU1 · UartBoot                                   |
|        | SE Boot     | EMININ 1 Submit BMU1(3) • OpenHart                                |
|        |             | Turne Open_Ture + Transfer (HEX +                                 |
|        | CanMonitor  | FrankF Standard_F +                                               |
|        | UartMonitor | DefaultConfig                                                     |
| - 1    |             | C:\Users\Administrator\Desktop\SeSiaveV1.13.bin                   |
|        |             | Boot-Path Load                                                    |
|        |             |                                                                   |
|        |             |                                                                   |
|        |             | StartBoot 0/100 CancleBoot                                        |
|        |             |                                                                   |
|        |             | Debug Send_Info                                                   |
|        |             | DESUGEnable TransmissionE Switchlevel SwitchType                  |
|        |             | ResetETERN Reset 0x 1 OcClose +                                   |
|        |             | Send                                                              |
|        |             | ReadVersion ClearData                                             |
|        |             | Send Clear                                                        |
|        |             | log Extert                                                        |
|        |             |                                                                   |
|        | OpenCan     | D://www.vecvigdy/HEXE/TWSMIE/#VB:/Config:File/Bmser/BODI/Se_nulei |
|        | Can Close   | SelectFile_Fath                                                   |
|        |             | 0:WAR! • ExportRecord ViewBecord                                  |
|        |             |                                                                   |
|        |             |                                                                   |

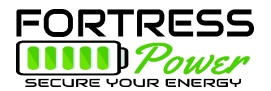

- 6. eVault Software Firmware Upgrade Steps
  - a. Click "openCan", and open can-bus connection. If no connection is made, skip to step 7.
  - b. Click "load", and select the firmware file.(SeSlave##.bin)
  - c. Click"debug enable"
  - d. Click"read version", and check the receive section can read the current software version. If not, that mean CAN-BUS tools may have connection issues.
  - e. Click "Start boot" to start the firmware upgrade. Wait till the process is finished
  - f. Click"Reset", or turn off the eVault then turn back on
  - g. After the "reset", read the new software version.

|                             | Energy_Storage_Boot_Setting                                                                                         | Receive_Info         |
|-----------------------------|----------------------------------------------------------------------------------------------------|----------------------|
|                             | BCUNUM 1 Submit BCU1 - UartBoot                                                                                     | *                    |
| SE Boot                     | BMUNUM 1 Submit BMU1(3)                                                                                             |                      |
| CanMonitor                  | Tunne Open_Tunr  Transfert HEX  FrameF(Standard_F                                                                   |                      |
| O UartMonitor               | C:\Users\Administrator\Desktop\SeSlaveV1.13.bin 2.2                                                                 |                      |
|                             | Boot-Path Load 2.5 StartBoot 0/100 CancleBoot                                                                       | 2.4- receive section |
| -                           | Debug                                                                                                    |                      |
| 2.3                         | DEBUGEnable TransmissionE SwitchLevel SwitchType<br>ResetEEPROM Reset 2.7 ReadVersion ClearData Send                | 2.8                  |
|                             | 2.4 Send Clear                                                                                                    |                      |
| 2.1<br>OpenCan<br>Can Close | Log_txport D:\Nwt\recv\gdy\在线升级储能专版\ConfigFile\Bmser\BOOT\se_rules SelectFile_Path O:WARD = ExcertBaserd ViewBaserd |                      |

7. If no CAN connection is made, then your computer needs more drivers. Download and install this CANTest Software and retry step #5. You do not use the CANTest software. https://www.fortresspower.com/wp-content/uploads/2021/03/CANTest Setup V2.70.zip